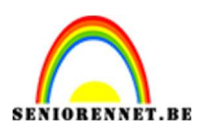

PSE- Halftoon effect

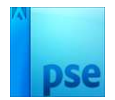

## Halftoon effect

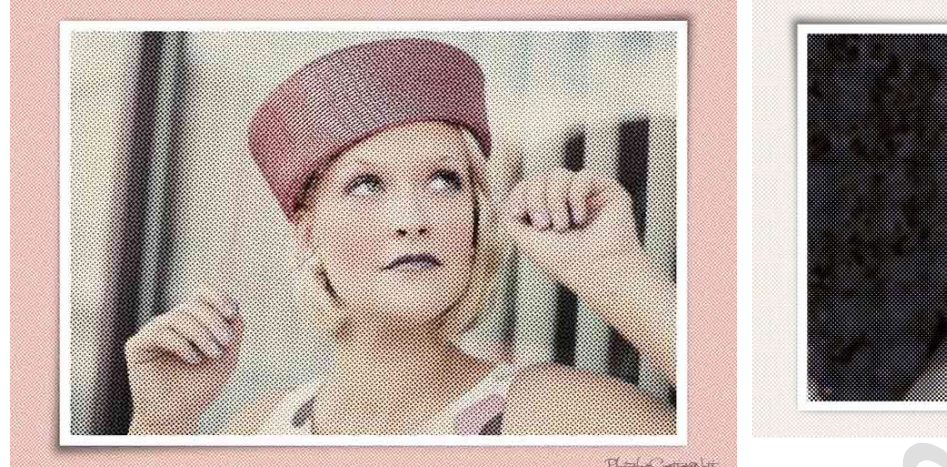

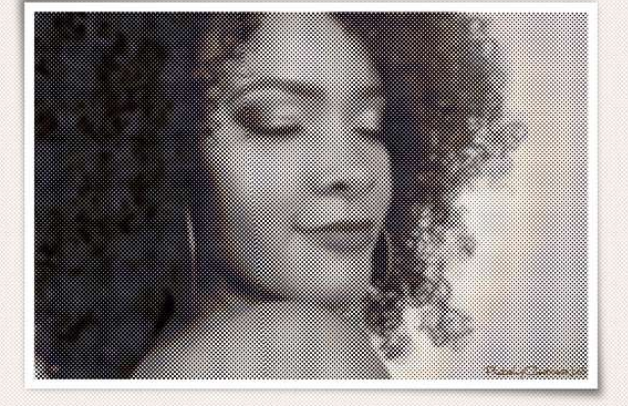

**Materiaal:** afbeelding naar eigen keuze (kies wel een afbeelding met een zachte achtergrond)

- 1. Open uw gekozen afbeelding in uw pse.
- 2. Zet kleurwijzer op zwart-wit.
- 3. **Dupliceer** uw gekozen afbeelding.
- 4. Doe **CTRL+SHIFT+U (minder verzadiging**) op uw gedupliceerde afbeelding.

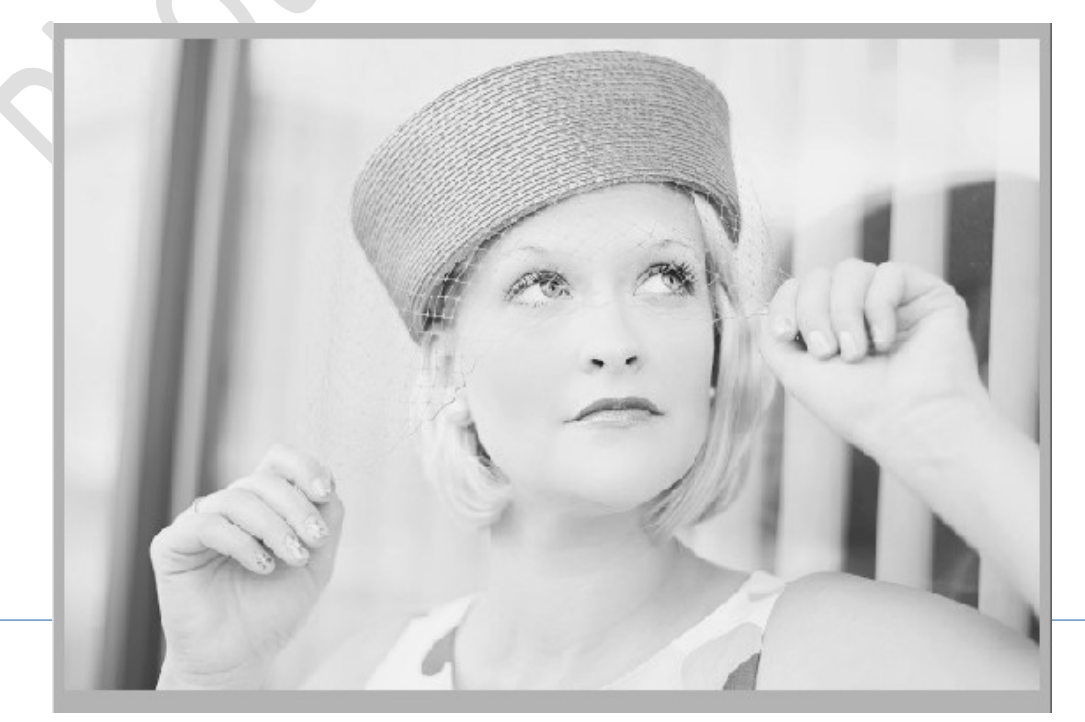

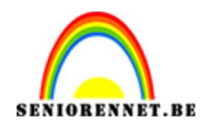

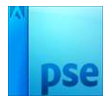

## 5. Ga naar **Filter → Pixel → Kleur halftoon**.

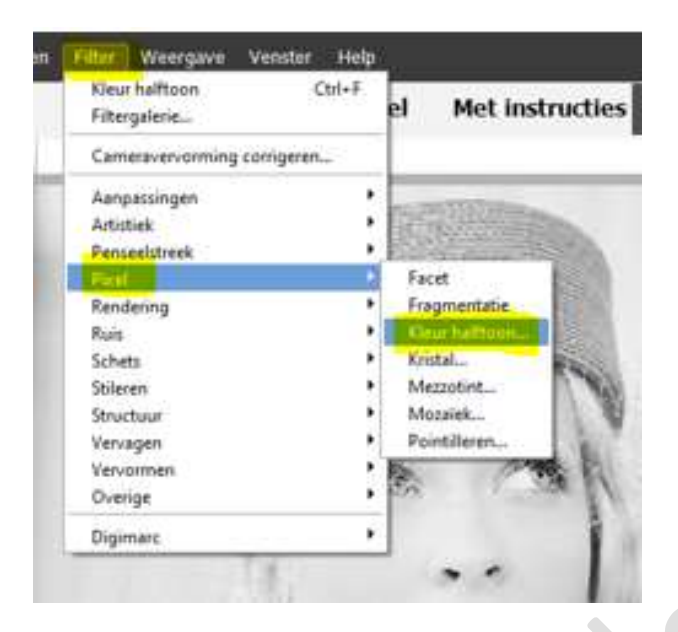

U krijgt een **raster** waar u de **max. straal (px)** en de **schermhoeken** kan gaan aanpassen.

| Kleur halfto           | on  |          | ×         |
|------------------------|-----|----------|-----------|
| Max. straal:           | 8   | (pixels) | ОК        |
| Schermhoeken (graden): |     |          | Appularan |
| Kanaal 1:              | 108 |          | Annuleren |
| Kanaal 2:              | 162 |          |           |
| Kanaal 3:              | 90  |          |           |
| Kanaal 4:              | 45  |          |           |

Bij mijn model heb ik volgende waarden ingegeven.

Probeer **verschillende waarden** in te geven, tot u volledig tevreden bent.

Niet tevreden doe CTRL+Z, ga terug naar Filter  $\rightarrow$  Pixels  $\rightarrow$  Halftoon  $\rightarrow$  pas de max. straal en schermhoeken aan, tot u aan gewenste resultaat komt.

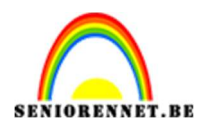

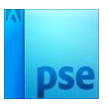

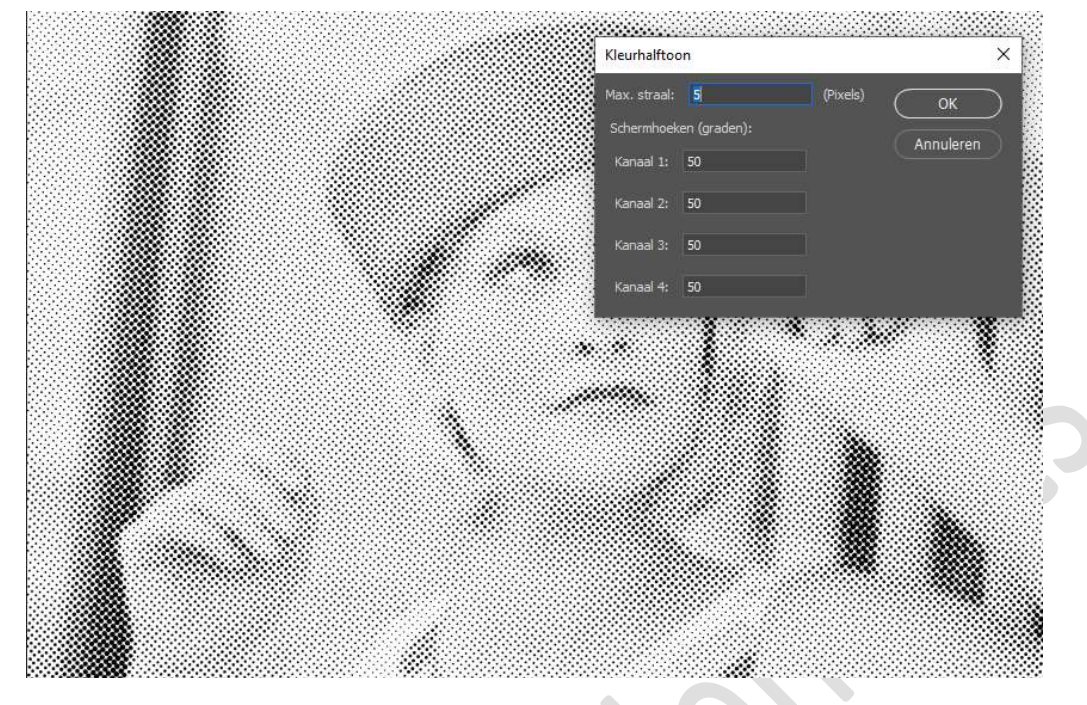

6. <u>Wilt u terug wat kleur hebben?</u>
Pas de **overvloeimodus** van de **gedupliceerde laag** aan.

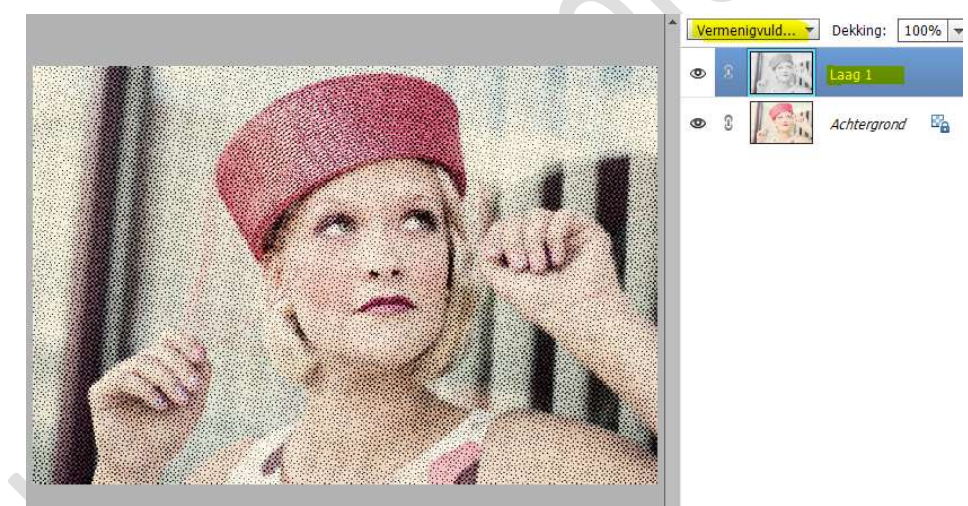

7. Ziezo ons halftoon effect is klaar.
Werk af naar keuze en vergeet uw naam niet. Sla op als PSD: max. 700 px aan langste zijde. Sla op als JPEG: max. 150 kb

Veel plezier ermee

NOTI